# Tesorería General de la Seguridad Social

Subdirección de Afiliación, Cotización y Recaudación en Periodo Voluntario

# Eliminación de Movimientos Previos en el Sistema Especial para Empleados de Hogar

Manual de usuario para el Sistema RED

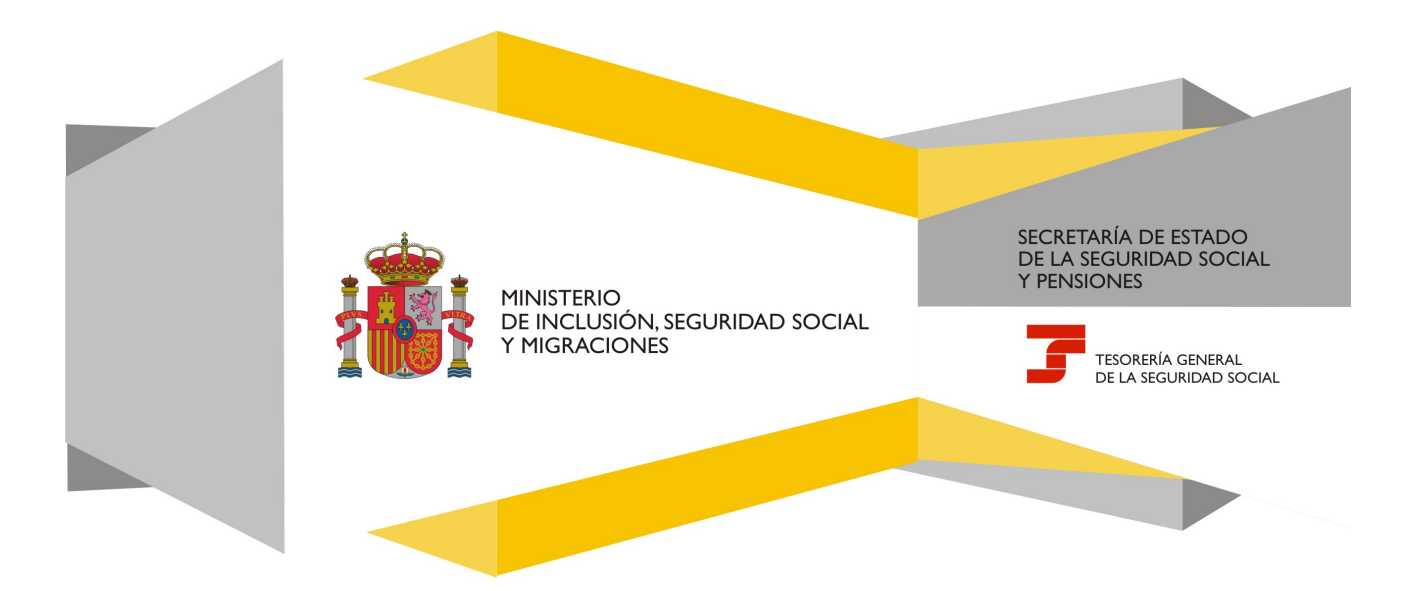

# Índice de Contenidos

| 1.  | Introducción                                               | 2    |
|-----|------------------------------------------------------------|------|
| 2.  | Acceso desde RED                                           | 3    |
| 3.  | Eliminaciones en el Sistema Especial de Empleados de Hogar | 4    |
| 3.1 | Datos del/de la empleador/a                                | 4    |
| 3.2 | Datos del/de la trabajador/a                               | 5    |
| 3.3 | Listado de movimientos previos altas y bajas               | 6    |
| 3.4 | Confirmación Relación Laboral de alta a eliminar           | 7    |
| 3.5 | Confirmación Relación Laboral de Baja a eliminar           | 8    |
| 3.6 | Confirmación Relación Laboral de Alta y Baja a eliminar    | 9    |
| 4.  | Justificante del movimiento eliminado                      | . 12 |

### 1. Introducción

En su objetivo de potenciar el uso de medios electrónicos y de facilitar a los usuarios la realización de gestiones sin necesidad de desplazamientos a las oficinas de la Seguridad Social, la Tesorería General (TGSS) ofrece varios servicios relacionados con la tramitación de las actuaciones relacionadas con el Sistema Especial para Empleados de Hogar del Régimen General de la Seguridad Social.

El servicio está dirigido a **autorizados RED que actúen en representación del/de la empleador/a** que desea eliminar un alta previa o baja previa respecto del/de la trabajador/a que presta servicios retribuidos en el ámbito del hogar familiar. Para ello deben tener asignado el código de cuenta de cotización (CCC) correspondiente al Sistema Especial para Empleados de Hogar.

El servicio de **Eliminaciones en el Sistema Especial para Empleados de Hogar** está ubicado en una sección específica dentro del menú de Inscripción y Afiliación del Sistema RED, bajo el epígrafe Sistema Especial para Empleados de Hogar del Régimen General:

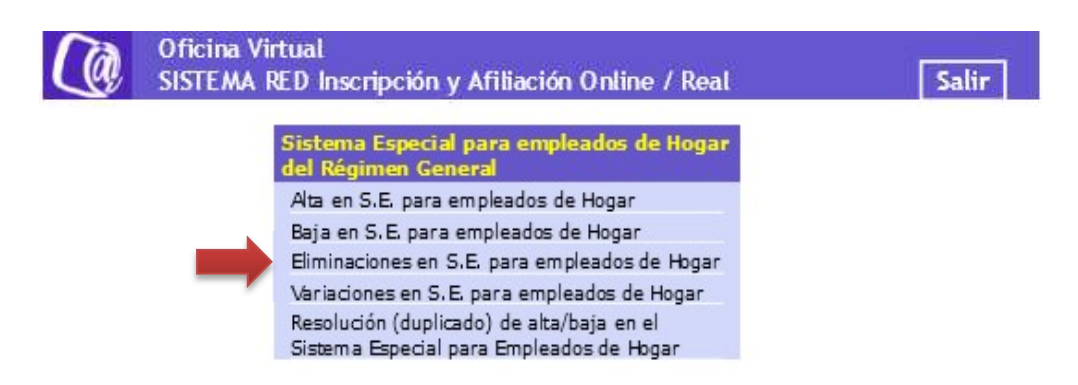

A través de este servicio adicional se permiten eliminar:

- a) Las **altas previas** en los supuestos en que el empleado finalmente no vaya a iniciar la actividad conforme a lo previsto.
- b) Las **bajas previas** en los supuestos en que el empleado finalmente no vaya a concluir la relación laboral conforme a lo solicitado inicialmente.

Este trámite de eliminación de altas y bajas previas solo puede realizarse **antes** del inicio de la actividad laboral o de la finalización de la relación laboral, respectivamente.

A continuación se detallan los pasos necesarios para completar el trámite de forma satisfactoria.

# 2. Acceso desde RED

Al acceder al servicio de Eliminaciones en el Sistema Especial para Empleados de Hogar se solicitará la contraseña del autorizado RED.

| 108220                                           |                                                      |                                   |                                     |                                    |                                                        |            |
|--------------------------------------------------|------------------------------------------------------|-----------------------------------|-------------------------------------|------------------------------------|--------------------------------------------------------|------------|
| ÷                                                | BIERNO MINISTERIO<br>DE EMPLEO<br>Y SEGURIDAD SOCIAL | SEGURIDAD<br>SOCIAL               |                                     |                                    |                                                        |            |
|                                                  |                                                      |                                   |                                     |                                    |                                                        |            |
| Aviso a los usuari<br>mismos. <u>(Más info</u> r | ios con algún tipo de disca<br>rmación)              | ipacidad visual, cognitiva o m    | notriz: los servicios con certifica | do digital no cumplen las pautas d | łe accesibilidad, lo que puede impedir un acceso corre | ecto a los |
| Autenticación de                                 | usuarios - Certificado SIL(                          | CON                               | luzca la contrasoña correspondia    | unto a este certificado            |                                                        |            |
| Archivo EPF: C:W                                 | Users\99GU2702\Desktop\0                             | ertificado J Explorar             | uzca la contrasena correspondie     | ante a este certificado.           |                                                        |            |
| Contraseña:                                      |                                                      |                                   |                                     |                                    |                                                        |            |
| V                                                | Recordar usuario                                     |                                   |                                     |                                    |                                                        |            |
| A                                                | ceptar Cancelar                                      |                                   |                                     |                                    |                                                        |            |
| Si no dispone uste                               | d de un Certificado SILCON,                          | consulte por favor el apartado de | e Certificados Digitales dentro de  | nuestra Sede Electrónica.          |                                                        |            |

## 3. Eliminaciones en el Sistema Especial de Empleados de Hogar

## 3.1 Datos del/de la empleador/a

Al acceder al servicio de eliminacion en el Sistema Especial para Empleados de Hogar, se solicita el código de cuenta de cotización (CCC) del/la empleador/a, que el autorizado debe tener previamente asignado. Se trata de un dato de cumplimentación obligatoria.

| utorizado:                                          | Documento identificativo: D.N.I                                                                                                    |         |
|-----------------------------------------------------|----------------------------------------------------------------------------------------------------|---------|
| Los campos marcados con (*) son o                   | Ingatorios                                                                                                    | 🖸 Ayuda |
| Introducir datos del empl                           | padoria                                                                                                    |         |
| Código de cuenta de co                              | ización Régimen: 0138 (*) Provincia: XX (*) Número: XXXXXXXXX                                                                                                    |         |
| AVISO IMPORTANTE                                    |                                                                                                    |         |
|                                                     | ste servicio el solicitante asume la responsabilidad de la veracidad de todos los datos declarados así como el compromiso de aportar los documentos que le          |         |
| sean requerido:<br>El solicitante as<br>los mismos. | te servicio el solicitante asume la responsabilidad de la veracidad de todos los datos declarados así como el compromiso de aportar los documentos que le .<br><br> |         |

El CCC consta de:

- Régimen con el valor fijo (0138).
- **Provincia**, con formato de 2 posiciones numéricas. Se debe completar el campo con ceros a la izquierda.
- **Número,** con formato de 9 posiciones numéricas. Es necesario completar el campo con ceros a la izquierda.

Una vez introducido el CCC y marcado "(\*) He leído y estoy de acuerdo", se deberá pulsar el botón "Continuar".

# 3.2 Datos del/de la trabajador/a

En la pantalla que se muestra a continuación, se deben introducir de forma obligatoria los siguientes datos del trabajador para el que se solicita el alta:

- Número de la Seguridad Social (NUSS). Tiene el formato de 12 posiciones numéricas.
- Tipo de documento identificativo (DNI, NIE, Pasaporte). Campo desplegable.
- **Número de documento identificativo: Número de DNI, NIE o pasaporte.** Tiene formato de 10 posiciones, incluida la letra. Se deberá completar el campo con ceros a la izquierda si el número es inferior a 10 dígitos. Las letras deberán anotarse en mayúscula.

Asimismo, en la parte superior se muestran los datos de carácter personal del/de la empleador/a que se encuentran recogidos en el Fichero General de Afiliación (en adelante FGA):

- Nombre y Apellidos
- Número de la Seguridad Social
- DNI/NIE

Tambien se muestra en la pantalla el código de cuenta de cotización en el que se solicta la anulación

| Sistema RED<br>Eliminación de altas/baj | jas previas de trabajadores en el Sistema Especi                     | al para Empleados de Hogar                                        | ₽ 🗗     |
|-----------------------------------------|----------------------------------------------------------------------|-------------------------------------------------------------------|---------|
| Autorizado:<br>Empleador:               | Documento identificativo: D.N.I.<br>Documento identificativo: D.N.I. | Número de la Seguridad Social:                                    |         |
| Los campos marcados con (*) son         | obligatorios                                                         |                                                                   | 🔁 Ayuda |
| Introducir datos del tra                | bajador/a                                                            |                                                                   |         |
| (*) Número de la Segur                  | ridad Social para el que se solicita la anulación:                   | Documento identificativo (*) Tipo: D.N.I. · · (*) Número document | D:      |
| 0400.00 101 100000                      |                                                                      |                                                                   |         |
| 0138 28 XX XXXXX                        | xxxx                                                                 |                                                                   |         |
|                                         |                                                                      |                                                                   |         |
|                                         |                                                                      |                                                                   |         |
|                                         |                                                                      |                                                                   |         |
|                                         |                                                                      |                                                                   |         |
|                                         |                                                                      |                                                                   |         |
|                                         |                                                                      |                                                                   |         |

Volver Continuar

Una vez introducido los datos obligatorios (\*), se deberá pulsar "Continuar". Se puede retroceder al paso anterior pulsando "Volver".

## 3.3 Listado de movimientos previos altas y bajas

En esta pantalla se muestra el listado de relaciones laborales que pueden ser eliminadas. Este listado presentará un máximo de 20 filas.

| pleador:                                                                                                    | Documento identificativo: D.N.I | ivo: D.N.I.<br>Número de la Seguridad Social:                                                                                                    |                                                                          | CE Aver |
|----------------------------------------------------------------------------------------------------|---------------------------------|----------------------------------------------------------------------------------------------------|--------------------------------------------------------------------------|---------|
| Los campos marcados con (*) son obligatorios                                                                     |                                 |                                                                                                    |                                                                          | E Ayu   |
| Datos referidos al empleador/a:                                                                                  |                                 |                                                                                                    |                                                                          |         |
| Código cuenta cotización: 0138 2                                                                                 | X XXXXXXXXX                     |                                                                                                    |                                                                          |         |
| Datos referidos al trabajador/a:                                                                                 |                                 |                                                                                                    |                                                                          |         |
| Nombre completo:                                                                                                 | Documento identificat           | tivo: D.N.I. Número de la Seguridad Soc                                                                                                    | al                                                                       |         |
|                                                                                                    |                                 |                                                                                                    |                                                                          |         |
|                                                                                                    |                                 |                                                                                                    |                                                                          |         |
| Datos relación laboral                                                                                           |                                 |                                                                                                    |                                                                          |         |
| Datos relación laboral<br>Seleccione la relación laboral que                                                     | quiere eliminar                 |                                                                                                    |                                                                          |         |
| Datos relación laboral<br>Seleccione la relación laboral que<br>(*) Seleccion                                    | quiere eliminar<br>ar           | Fecha del Alta                                                                                                    | Fecha de la Baja                                                         |         |
| Datos relación laboral<br>Seleccione la relación laboral que<br>(*) Seleccion                                    | quiere eliminar                 | Fecha del Alta<br>11/10/2019                                                                                                    | <b>Fecha de la Baja</b><br>14/10/2019                                    |         |
| Datos relación laboral<br>Seleccione la relación laboral que<br>(*) Seteccion                                    | quiere eliminar                 | Fecha del Alta<br>11/10/2019<br>16/10/2019                                                                                                    | Fecha de la Baja<br>14/10/2019<br>18/10/2019                             |         |
| Datos relación laboral<br>Seleccione la relación laboral que<br>(*) Seleccion<br>O<br>O                          | quiere eliminar<br>ar           | Fecha del Alta<br>11/10/2019<br>16/10/2019<br>20/10/2019                                                                                                  | Focha de la Baja<br>14/10/2019<br>18/10/2019<br>23/10/2019               |         |
| Datos relación laboral<br>Seleccione la relación laboral que<br>(*) Seleccion<br>O<br>O<br>O                     | guiere eliminar                 | Fecha del Alta           11/10/2019           16/10/2019           20/10/2019                                                                             | Fecha de la Baja<br>14/10/2019<br>18/10/2019<br>23/10/2019<br>24/10/2019 |         |
| Datos relación laboral<br>Seleccione la relación laboral que<br>(*) Seleccion<br>O<br>O<br>O<br>O<br>O<br>O<br>O | quiere eliminar ar              | Fecha del Alta         Il/10/2019           16/10/2019         20/10/2019           20/10/2019         20/10/2019           25/10/2019         25/10/2019 | Fecha de la Baja<br>14/10/2019<br>18/10/2019<br>23/10/2019<br>24/10/2019 |         |

Se deberá seleccionar la relación laboral que se quiera eliminar. Una vez seleccionada, se pulsará en "Continuar" para avanzar con el proceso de eliminación. Se puede retroceder al paso anterior pulsando en "Volver".

# 3.4 Confirmación Relación Laboral de alta a eliminar

A continuación se muestra el detalle del movimiento seleccionado

| iutorizado:<br>impleador:     | Documento identificativo: D.N.I.<br>Documento identificativo: D.N.I. | Número de la Se      | uridad Social:          |         |
|-------------------------------|----------------------------------------------------------------------|----------------------|-------------------------|---------|
|                               |                                                                      |                      |                         | 🖸 Ayuda |
| Está solicitando la anulación | n de la solicitud de alta con fecha del alta 25/10/2019              |                      |                         |         |
| Datos referidos al empli      | leador/a:                                                            |                      |                         |         |
| Código cuenta cotizaci        | ión: 0138 xx xxxxxxxx                                                |                      |                         |         |
|                               |                                                                      |                      |                         |         |
| Datos referidos al traba      | ajador/a:                                                            |                      |                         |         |
| Nombre completo:              | Documento identificativo: D.N.I.                                     | Número               | de la Seguridad Social: |         |
|                               |                                                                      |                      |                         |         |
| Datos de la relación lab      | boral a eliminar                                                     |                      |                         |         |
| Fecha de presentación o       | de la solicitud de alta: 14/10/2019                                  |                      |                         |         |
| El sujeto responsable de      | el ingreso de las cuotas a la Seguridad Social del alta es e         | l/la: Empleador/a    |                         |         |
| Aplicación de bonificació     | ón de cuotas por cuidado de familia numerosa: No                     |                      |                         |         |
| Retribución mensual: 6        | 000,00 Número de horas de trabajo a la semana: 10                    |                      |                         |         |
| Tipo de contrato: D.DE        | T.T.PARC.OBRA O Número de horas de trabajo mensu                     | al: Horas 40 Minutos | 0                       |         |
| Datos complementarios         | s de la relación laboral a eliminar                                  |                      |                         |         |
| Salario en esnecio: 0         | Salario nor hora: 6.00                                               |                      |                         |         |
| Pacto horas de presenci       | ia: si Retribución por horas de presencia pactadas: 0                | 00                   |                         |         |
| Pacto pernocta: Si F          | Retribución por pacto pernocta: 40.00                                | ,00                  |                         |         |
|                               |                                                                      |                      |                         |         |
|                               |                                                                      |                      |                         |         |
|                               |                                                                      | Volver               | Confirmar               |         |

Si los datos son correctos, se deberá pulsar en *"Confirmar"* para realizar la eliminación. También se puede retroceder al paso anterior pulsando en *"Volver"*.

# 3.5 Confirmación Relación Laboral de Baja a eliminar

A continuación se muestra el detalle del movimiento seleccionado

| iutorizado:<br>impleador:     | Documento identificativo: D.N.I.<br>Documento identificativo: D.N.I. | Número de la Se      | uridad Social:          |         |
|-------------------------------|----------------------------------------------------------------------|----------------------|-------------------------|---------|
|                               |                                                                      |                      |                         | 🖸 Ayuda |
| Está solicitando la anulación | n de la solicitud de alta con fecha del alta 25/10/2019              |                      |                         |         |
| Datos referidos al empli      | leador/a:                                                            |                      |                         |         |
| Código cuenta cotizaci        | ión: 0138 xx xxxxxxxx                                                |                      |                         |         |
|                               |                                                                      |                      |                         |         |
| Datos referidos al traba      | ajador/a:                                                            |                      |                         |         |
| Nombre completo:              | Documento identificativo: D.N.I.                                     | Número               | de la Seguridad Social: |         |
|                               |                                                                      |                      |                         |         |
| Datos de la relación lab      | boral a eliminar                                                     |                      |                         |         |
| Fecha de presentación o       | de la solicitud de alta: 14/10/2019                                  |                      |                         |         |
| El sujeto responsable de      | el ingreso de las cuotas a la Seguridad Social del alta es e         | l/la: Empleador/a    |                         |         |
| Aplicación de bonificació     | ón de cuotas por cuidado de familia numerosa: No                     |                      |                         |         |
| Retribución mensual: 6        | 000,00 Número de horas de trabajo a la semana: 10                    |                      |                         |         |
| Tipo de contrato: D.DE        | T.T.PARC.OBRA O Número de horas de trabajo mensu                     | al: Horas 40 Minutos | 0                       |         |
| Datos complementarios         | s de la relación laboral a eliminar                                  |                      |                         |         |
| Salario en esnecio: 0         | Salario nor hora: 6.00                                               |                      |                         |         |
| Pacto horas de presenci       | ia: si Retribución por horas de presencia pactadas: 0                | 00                   |                         |         |
| Pacto pernocta: Si F          | Retribución por pacto pernocta: 40.00                                | ,00                  |                         |         |
|                               |                                                                      |                      |                         |         |
|                               |                                                                      |                      |                         |         |
|                               |                                                                      | Volver               | Confirmar               |         |

Si los datos son correctos, se deberá pulsar en *"Confirmar"* para realizar la eliminación. También se puede retroceder al paso anterior pulsando en *"Volver"*.

# 3.6 Confirmación Relación Laboral de Alta y Baja a eliminar

A continuación se muestra el detalle del movimiento seleccionado.

| Documento identificativo: D.N.<br>Documento identificativo: D.N.I. | LI.<br>Número de la Seguridad Social:                                                                                                    |                                                                                                    |
|--------------------------------------------------------------------|----------------------------------------------------------------------------------------------------|----------------------------------------------------------------------------------------------------|
| Documento identificativo. D.N.I.                                   | Nullelo de la Segulidad Social.                                                                                                    |                                                                                                    |
|                                                                    |                                                                                                    | 🛃 Ayuda                                                                                                    |
| icitud de alta y baja con fecha del alta 20/10/2                   | 2019 y fecha de la baja 23/10/2019                                                                                                    |                                                                                                    |
|                                                                    |                                                                                                    |                                                                                                    |
| XX XXXXXXXXXXXXXXXX                                                |                                                                                                    |                                                                                                    |
|                                                                    |                                                                                                    |                                                                                                    |
| Documento identificativo: D.N                                      | I.I. Número de la Seguridad Social:                                                                                                    |                                                                                                    |
| inar                                                               |                                                                                                    |                                                                                                    |
| tud de alta: 14/10/2019 Fecha de present                           | tación de la solicitud de baja: 14/10/2019 Causa de la baja: DIMISION / BAJA VOLUNT                                                                                                    |                                                                                                    |
| de las cuotas a la Seguridad Social del alta es                    | s el/la: Empleador/a                                                                                                    |                                                                                                    |
| as por cuidado de familia numerosa: No                             |                                                                                                    |                                                                                                    |
| lúmero de horas de trabajo a la semana: 10                         |                                                                                                    |                                                                                                    |
| OBRA O Número de horas de trabajo men                              | nsual: Horas 40 Minutos 0                                                                                                    |                                                                                                    |
| ción laboral a eliminar                                            |                                                                                                    |                                                                                                    |
| or hora: 6,00                                                      |                                                                                                    |                                                                                                    |
|                                                                    |                                                                                                    |                                                                                                    |
|                                                                    |                                                                                                    |                                                                                                    |
| ribuidas y no disfrutadas: 0                                       |                                                                                                    |                                                                                                    |
|                                                                    | <sup>3</sup> XX XXXXXXXXX  Documento identificativo: D,N  innar  tud de alta: 14/10/2019 Fecha de presen de las cuotas a la Seguridad Social del alta e as por cuidado de familia numerosa: No lúmero de horas de trabajo a la semana: 10 OBRA O Número de horas de trabajo mer  ción laboral a eliminar  or hora: 6,00  ribuidas y no disfrutadas: 0 | XX XXXXXXXXX  Documento identificativo: D.N.I. Número de la Seguridad Social:  Tinar  Tud de alta: 14/10/2019 Fecha de presentación de la solicitud de baja: 14/10/2019 Causa de la baja: DIMISION / BAJA VOLUNT  de las cuotas a la Seguridad Social del alta es el/la: Empleador/a as por cuidado de familia numerosa: No kúmero de horas de trabajo a la semana: 10 OBRA O Número de horas de trabajo mensual: Horas 40 Minutos 0  ción laboral a eliminar  or hora: 6,00 |

Si los datos son correctos, se deberá pulsar en *"Confirmar"* para realizad la eliminación. También se puede retroceder al paso anterior pulsando en *"Volver"*.

Si se pulsa "Confirmar" pueden darse varias situaciones:

#### a) La eliminación del movimiento se ha realizado correctamente:

Si el usuario **dispone de más movimientos previos a eliminar**, se mostrará un mensaje informando que la eliminación se ha llevado a cabo, en la pantalla del listado de movimientos de altas y bajas. En el listado no aparecerá el movimiento que se acaba de eliminar.

| torizado:<br>npleador:                                                                                                    | Documento identificativo: D.N.I.<br>Documento identificativo: D.N.I. | Número de la Seguridad Social:                                      |                                                            |     |
|----------------------------------------------------------------------------------------------------|----------------------------------------------------------------------|---------------------------------------------------------------------|------------------------------------------------------------|-----|
|                                                                                                    | ¡ATENCIÓN!                                                           | SE HAN PRODUCIDO MENSAJES (1) :                                     |                                                            |     |
|                                                                                                    | Movimiento ella                                                      | liminado correctamente.                                             | <                                                          |     |
| os campos marcados con (*) son obligatorio.                                                                                          | S                                                                    |                                                                     |                                                            | 🖸 A |
| Datos referidos al empleador/a:                                                                                                    |                                                                      |                                                                     |                                                            |     |
| Código cuenta cotización: 013                                                                                                    | XX XXXXXXXXXXXXXXXXXXXXXXXXXXXXXXXXXXX                               |                                                                     |                                                            |     |
|                                                                                                    |                                                                      |                                                                     |                                                            |     |
| Datos referidos al trabajador/a:                                                                                                    |                                                                      |                                                                     |                                                            |     |
| Datos referidos al trabajador/a:<br>Nombre completo:                                                                                 | Documento identificativo: D.N.I.                                     | Número de la Seguridad Social:                                      |                                                            |     |
| Datos referidos al trabajador/a:<br>Nombre completo:<br>Datos relación laboral                                                       | Documento identificativo: D.N.I.                                     | Número de la Seguridad Social:                                      |                                                            |     |
| Datos referidos al trabajador/a:<br>Nombre completo:<br>Datos relación laboral<br>Seleccione la relación laboral qu                  | Documento identificativo: D.N.I.                                     | Número de la Seguridad Social:                                      |                                                            |     |
| Datos referidos al trabajador/a:<br>Nombre completo:<br>Datos relación laboral<br>Seleccione la relación laboral q<br>(*) Setec      | Documento identificativo: D.N.I.<br>ue quiere eliminar<br>ctonar     | Número de la Seguridad Social:<br>Fecha del Alta                    | Focha de la Baja                                           |     |
| Datos referidos al trabajador/a:     Nombre completo:     Datos relación laboral     Seleccione la relación laboral q     (') Selecc | Documento identificativo: D.N.I.<br>ue quiere eliminar<br>clonar     | Número de la Seguridad Social: Fecha del Alta 11/10/2019            | Fecha de la Baja<br>14/10/2019                             |     |
| Datos referidos al trabajador/a: Nombre completo: Datos relación laboral Seleccione la relación laboral q (*) Setec O O O            | Documento identificativo: D.N.I.<br>ue quiere eliminar               | Número de la Seguridad Social: Fecha del Alta 11/10/2019 16/10/2019 | Focha de la Baja<br>14/10/2019<br>18/10/2019               |     |
| Datos referidos al trabajador/a:<br>Nombre completo:<br>Datos relación laboral<br>Seleccione la relación laboral q<br>(*) Setec<br>O | Documento identificativo: D.N.I.<br>ue quiere eliminar<br>ctonar     | Fecha del Alta<br>11/10/2019<br>16/10/2019                          | Focha de la Baja<br>14/10/2019<br>18/10/2019<br>24/10/2019 |     |

Si el usuario **no dispone de más movimientos previos** a eliminar, se mostrará el mensaje informando que la eliminación se ha llevado a cabo y **se finalizará el servicio**.

| Sistema RED<br>Eliminación de altas/baja | is previas de trabajadores en el Sistema Especi                      | al para Empleados de Hogar      |   | ₽ 🕞     |
|------------------------------------------|----------------------------------------------------------------------|---------------------------------|---|---------|
| Autorizado:<br>Empleador:                | Documento identificativo: D.N.I.<br>Documento identificativo: D.N.I. | Número de la Seguridad Social:  |   |         |
|                                          | ¡ATENCIÓN!                                                           | SE HAN PRODUCIDO MENSAJES (2) : |   |         |
|                                          | 💷 Movimiento elir                                                    | ninado correctamente.           |   |         |
|                                          | No dispone de                                                        | más movimientos a eliminar.     | × |         |
|                                          |                                                                      |                                 |   | C Avuda |
|                                          |                                                                      |                                 |   | E Ayuda |
|                                          |                                                                      |                                 |   |         |
|                                          |                                                                      |                                 |   |         |
|                                          |                                                                      |                                 |   |         |
|                                          |                                                                      |                                 |   |         |
|                                          |                                                                      |                                 |   |         |
|                                          |                                                                      |                                 |   |         |
|                                          |                                                                      |                                 |   |         |
|                                          |                                                                      |                                 |   |         |
|                                          |                                                                      |                                 |   |         |
|                                          |                                                                      |                                 |   |         |
|                                          |                                                                      |                                 |   |         |
|                                          |                                                                      |                                 |   |         |
|                                          |                                                                      |                                 |   |         |
|                                          |                                                                      |                                 |   |         |
|                                          |                                                                      |                                 |   |         |
|                                          |                                                                      |                                 |   |         |
|                                          |                                                                      |                                 |   |         |
|                                          |                                                                      |                                 |   |         |
|                                          |                                                                      |                                 |   |         |
|                                          |                                                                      | Finalizar                       |   |         |

#### b) La eliminación no se puede realizar:

Se mostrará un mensaje informando que no se ha podido realizar la eliminación y se finalizará el servicio.

# 4. Justificante del movimiento eliminado.

Eliminado el movimiento correctamente, se muestra el enlace al resguardo generado.

| Sistema RED<br>Eliminación de altas | s/bajas previas de trabajadores en el Sistema Especial para Empleados de Hogar                                                                 | ●●●◎☆⊜ [- |
|-------------------------------------|----------------------------------------------------------------------------------------------------|-----------|
| Autorizado:<br>Empleador:           | Documento Identificativo: D.N.I.<br>Documento Identificativo: D.N.I. Número de la Seguridad Social:                                            |           |
|                                     | (ATENCIÓNI SE HAN PRODUCIDO MENSAJES (2):                                                                                                    |           |
|                                     | Movimiento eliminado comectamente     Se recomienda guardar el los documento/s antes de imprimirío/s, por si tiene problemas con la impresora. |           |
| Informe                             |                                                                                                    |           |
|                                     | A través de este enlace se obtiene el informe generado<br>Pulse aquí para ver la resguardo de la eliminación                                   |           |
| -                                   |                                                                                                    |           |
|                                     |                                                                                                    |           |
|                                     |                                                                                                    |           |
|                                     |                                                                                                    |           |
|                                     |                                                                                                    |           |
|                                     |                                                                                                    |           |
|                                     |                                                                                                    |           |
|                                     |                                                                                                    |           |
|                                     |                                                                                                    |           |
|                                     |                                                                                                    |           |
|                                     |                                                                                                    |           |
|                                     |                                                                                                    |           |
|                                     |                                                                                                    |           |
|                                     | Finalizar servicio Volver                                                                                                    |           |

#### 4.1 Ejemplos de justificante

a) Solicitud de eliminación de alta

| Contraction of the second                                                 | A Set Of a                                                  |                                                                                          |                                                              | MAR ASS MARKET                                       |
|---------------------------------------------------------------------------|-------------------------------------------------------------|------------------------------------------------------------------------------------------|--------------------------------------------------------------|------------------------------------------------------|
| colicitant de ellevie                                                     | unción de alte                                              | en el Sistema Especial o                                                                 | wa Emolead                                                   | e la seguaciae social.                               |
|                                                                           |                                                             | en el suntina especia p                                                                  | and Criptero                                                 | on de nogen                                          |
| a Tesarería Clenand de<br>IANCHEZ PEREZ en re<br>Interna Especial para En | la Tegunidad Dooi<br>opresentación de<br>referation de Hoga | d unfilles que con Techa EMENDE<br>RAUL PAZMORE ALVAREZ ha<br>de ANA CAMPO MENDEZ, previ | ol 11.47.37 , CA<br>solutions is also<br>the parts of the 13 | via MARA MARIELA<br>transie del alla en si<br>650121 |
| a eliminación solicitada :                                                | şuedară incorpora                                           | to a lo base de datos de la 7555.                                                        |                                                              |                                                      |
| Solicitante                                                               |                                                             |                                                                                          |                                                              |                                                      |
| RAEL PADRONE AL<br>040045332R                                             | *****                                                       |                                                                                          |                                                              |                                                      |
| Datos del emplead                                                         | lon/a                                                       |                                                                                          |                                                              |                                                      |
| RAUL PADRORE AL<br>GENORESSER                                             | x86£2                                                       |                                                                                          |                                                              |                                                      |
| Datos del trabajad                                                        | lon/a                                                       |                                                                                          |                                                              |                                                      |
| ANA CAMPO MENDE<br>ORFRENES                                               | rz.                                                         |                                                                                          |                                                              |                                                      |
|                                                                           |                                                             |                                                                                          |                                                              |                                                      |
|                                                                           |                                                             |                                                                                          |                                                              |                                                      |
|                                                                           | V(BCA)                                                      |                                                                                          |                                                              |                                                      |
| RIFHERICH LLCT                                                            | nčescas<br>Feelar                                           | Cidge CRA                                                                                |                                                              | Fights                                               |

b) Solicitud de eliminación de alta y baja

| Solicitud de elimina                                                               | ción de alta                                           | en el Sistema Esp                                                                       | pecial pero Emple                                                           | raceativication<br>of a static content<br>ados de Hogar                                                                                                    |
|------------------------------------------------------------------------------------|--------------------------------------------------------|-----------------------------------------------------------------------------------------|-----------------------------------------------------------------------------|----------------------------------------------------------------------------------------------------|
| La Tesarin'ia Generat de la<br>RANCHEZ PEREZ en rep<br>Entierna Especial para Empl | Segunted Social<br>resentación de T<br>leados de Hegar | i ortifica que con fecho<br>RALL. PADRICIPO ALX<br>de ARA CAMPO NUME                    | 094030021 13.35.81 ,<br>RREZ ha salistada la 1<br>RZ , previnta para el día | DIDÑa MAASA MAANAELA<br>etermasion def alfa en et<br>19/03/2021.                                                                                                    |
| La eliminación solicitada qu                                                       | edară incorporad                                       | a a la base de datos de                                                                 | te T055.                                                                    |                                                                                                    |
| Solicitante                                                                        |                                                        |                                                                                         |                                                                             |                                                                                                    |
| RAUL PACIECES ALSO<br>GENORSSIZE                                                   | NSZ.                                                   |                                                                                         |                                                                             |                                                                                                    |
| Datos del empleado                                                                 | eía                                                    |                                                                                         |                                                                             |                                                                                                    |
| RAUL PACINCRE ALSO<br>ORDORODOR                                                    | WI 2                                                   |                                                                                         |                                                                             |                                                                                                    |
| Datos del trabejado                                                                | rie                                                    |                                                                                         |                                                                             |                                                                                                    |
| 0957454845                                                                         |                                                        |                                                                                         |                                                                             |                                                                                                    |
|                                                                                    |                                                        |                                                                                         |                                                                             |                                                                                                    |
| REPERENCIAL ELECTRO                                                                | ÓNICAS                                                 |                                                                                         |                                                                             |                                                                                                    |
| M CRA                                                                              | Fesha                                                  | Cistign CEA                                                                             |                                                                             | Fighe                                                                                                    |
| SACWISPEACIO<br>fair assessis is set data or a<br>Dedictoria Salesticiari era bea  | Coloria di Statina i<br>Endoria di Statina             | Proteine de la deurreis<br>la câmiciai de mar deurreis<br>las beix, eltenis de bentis à | Internet of comprises two is<br>inclusion in response in Dec                | normality in the second second |

c) Solicitud de eliminación de baja

| *                                                                         |                                                             |                                                                                             |                                                          |                                                           |
|---------------------------------------------------------------------------|-------------------------------------------------------------|---------------------------------------------------------------------------------------------|----------------------------------------------------------|-----------------------------------------------------------|
| · witholder                                                               | 140401004                                                   |                                                                                             | 5                                                        | TELORIRÁN GENERAL<br>DE LA SEGURICIAD SOCIAL              |
| Solicitud de elimin                                                       | nación de baja                                              | en el Sistema Especial p                                                                    | para Emplei                                              | ados de Hogar                                             |
| La Tesorería Ceneral de<br>SANCHEZ PEREZ en re<br>Selema Especial para En | la Deputited Soci<br>presentación de B<br>rejeados de Hogar | e certifica que con fecha 898329<br>ALL PADRICEE ALVAREZ ha s<br>de ANA CAMPO MENDEZ , pre- | 24 43 26 04 , (<br>olicitado la elim<br>Ma para el día 1 | COL: MANSA MANUELA<br>Graciin de la baja en el<br>MESOROL |
| La eliminación solicitada o                                               | quedará mosporad                                            | la a la base de datos de la TOSS.                                                           |                                                          |                                                           |
| Solicitante                                                               |                                                             |                                                                                             |                                                          |                                                           |
| RAIL PADMORE AL                                                           | NAREZ                                                       |                                                                                             |                                                          |                                                           |
| 08900533290                                                               |                                                             |                                                                                             |                                                          |                                                           |
| Datos del emplead                                                         | ścela                                                       |                                                                                             |                                                          |                                                           |
| RAIL PROPERTY AL                                                          | NAREZ                                                       |                                                                                             |                                                          |                                                           |
| 0490053329                                                                |                                                             |                                                                                             |                                                          |                                                           |
| Datos del trabajad                                                        | locia                                                       |                                                                                             |                                                          |                                                           |
|                                                                           |                                                             |                                                                                             |                                                          |                                                           |
| ANA CAMPO MENDE                                                           | a c                                                         |                                                                                             |                                                          |                                                           |
| ANA CAMPO MENDE<br>839783-645                                             | iz .                                                        |                                                                                             |                                                          |                                                           |
| ANA CAMPO MENDE<br>ESSTREAS                                               | Ω.                                                          |                                                                                             |                                                          |                                                           |
| ANA CAMPO MENDE<br>0997054845                                             | iz .                                                        |                                                                                             |                                                          |                                                           |
| ANA CAMPO MENDE<br>ESENEMANS                                              | 6Z                                                          |                                                                                             |                                                          |                                                           |
| ANA CAMPO MENDE<br>ESENESES                                               | CZ.                                                         |                                                                                             |                                                          |                                                           |
| ANA CAMPO MENDE<br>9957/06645                                             | z                                                           |                                                                                             |                                                          |                                                           |
| ANA CARPO MENCE                                                           | z                                                           |                                                                                             |                                                          |                                                           |
| ANA CARPO MONO<br>BESTEMANS                                               | IX                                                          |                                                                                             |                                                          |                                                           |
| ARA CARPO MONO<br>DISTUBULES                                              | IX                                                          |                                                                                             |                                                          |                                                           |
| AAA CANFO MENDE<br>ISINDHAS                                               | x                                                           |                                                                                             |                                                          |                                                           |
| AAA CANFO MENDE<br>INFROMES                                               | z                                                           |                                                                                             |                                                          |                                                           |
| AAA CANFO MENDE<br>INFRIMINE                                              | az                                                          |                                                                                             |                                                          |                                                           |
| AAA CAAIYO MIXKO                                                          |                                                             |                                                                                             |                                                          |                                                           |
| AAA CANFO MEMO<br>INININANA<br>INININANA<br>INIFERIMUNA FLICT             | RUNKAA                                                      |                                                                                             |                                                          |                                                           |
| AAA CANFO MEMO<br>INININANA<br>REFERENCIA FLUCT<br>M. CSA                 | 12<br>NORCAS<br>Freisennin                                  | Cólago CEA                                                                                  |                                                          | 1 1000                                                    |